## ログオン画面にて画像が正しく表示されない事象について

ログオン画面においてログオンボタン等が正しく表示できない事象が発生した場合、 以下手順を実施いただきますようお願いいたします。

| インターネットー時ファイル、Cookie、履歴の削除方法                                                                                                    |                                                                                    |
|----------------------------------------------------------------------------------------------------|------------------------------------------------------------------------------------|
|                                                                                                    | <ol> <li>Internet Explorer のツール(歯車マーク) - インターネットオプションの順にクリックをする。</li> </ol>        |
| インターネット オブション       2 ×         全般       セキュリティ   ブライバシー   コンテンツ   接続   ブログラム   詳細設定           ホーム ページ       複数のホーム ページのタブを作成するには、それぞれのアドレスを行で分けて入力してくたさい(E)         http://www.shinkin.co.jp/l       □         現在のページを使用(C)       標準設定(E)         第日のセッションのダブから開始する(B)       ・ホーム ページから開始する(C)         ケブ       ○         グブ       ○         ダブの中の Web ページの表示方法を設定します。       タブ(I)         閲覧の履歴       ・         ・時ファイル、履歴、Cookie、保存されたパスワード、および Web フォームの情報を削除する(W)       削除(D)…         ジザイン       ・         ・       アオント(N)         ユーザー補助(E)       ○         ○       ●         ○       ●         ○       ●         ○       ● | <ul> <li>② 全般タブが選択されていることを確認する。</li> <li>③ 「閲覧の履歴」の<u>削除</u>ボタンをクリックする。</li> </ul> |

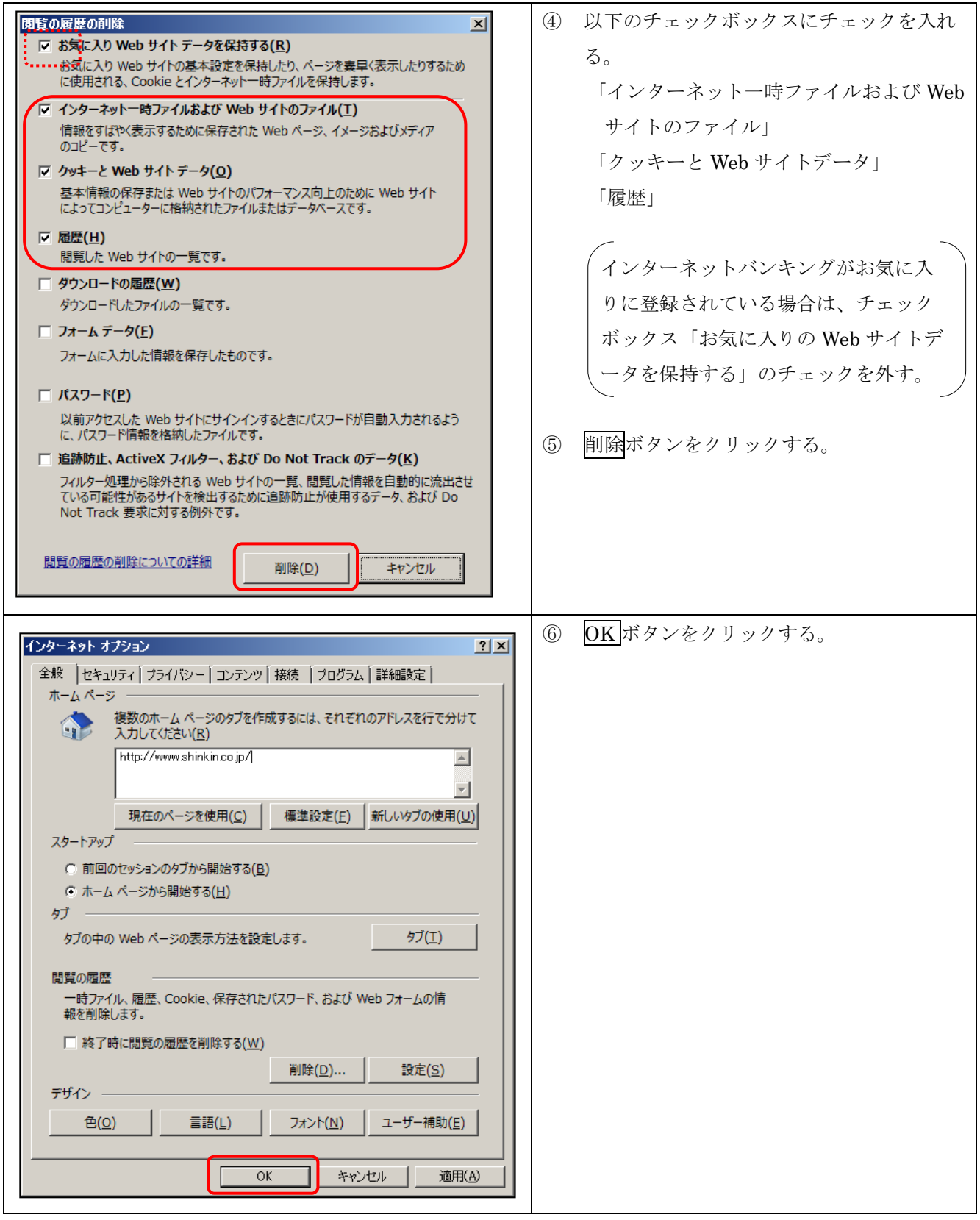

なお、本事象で解決しない場合は、以下についても実施願います。

・IEの再起動

•PC の再起動